# Compassionate Discipline

# **Report a problem**

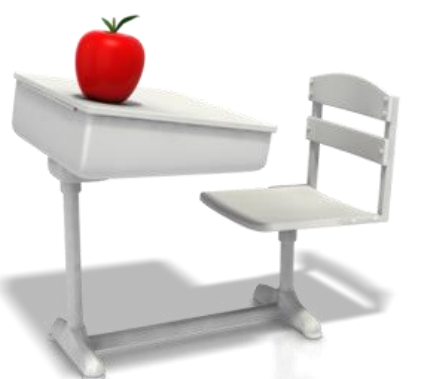

## http://prod.cdschool.co.za

Please note that Chrome is the CDS preferred browser on pc, tablet and smart phone.

## Content

**1.** Do not how to use the CDS system – p 3

2. Do not know which demerit category to use
– p 6

3. System shows error message instead of success message – p 8

Wenk: Stel 'n webboekmerk vir <u>http://prod.kddschool.co.za</u> om terug te kom na die webbladsy.

## **1.** Do not how to use the CDS system

Step 1.1: Select "View" on CDS Manuals panel.

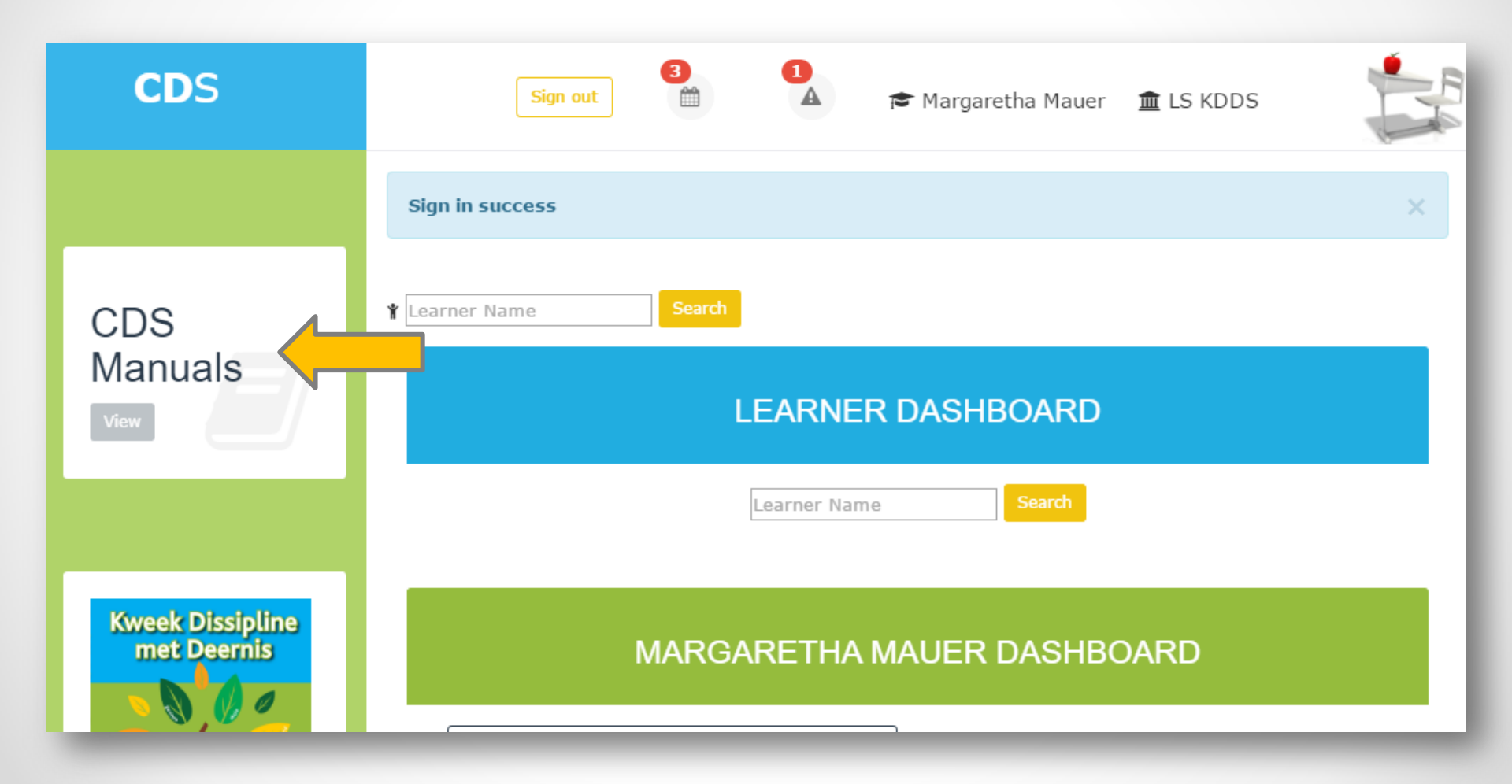

### **1.2 Select Guide**

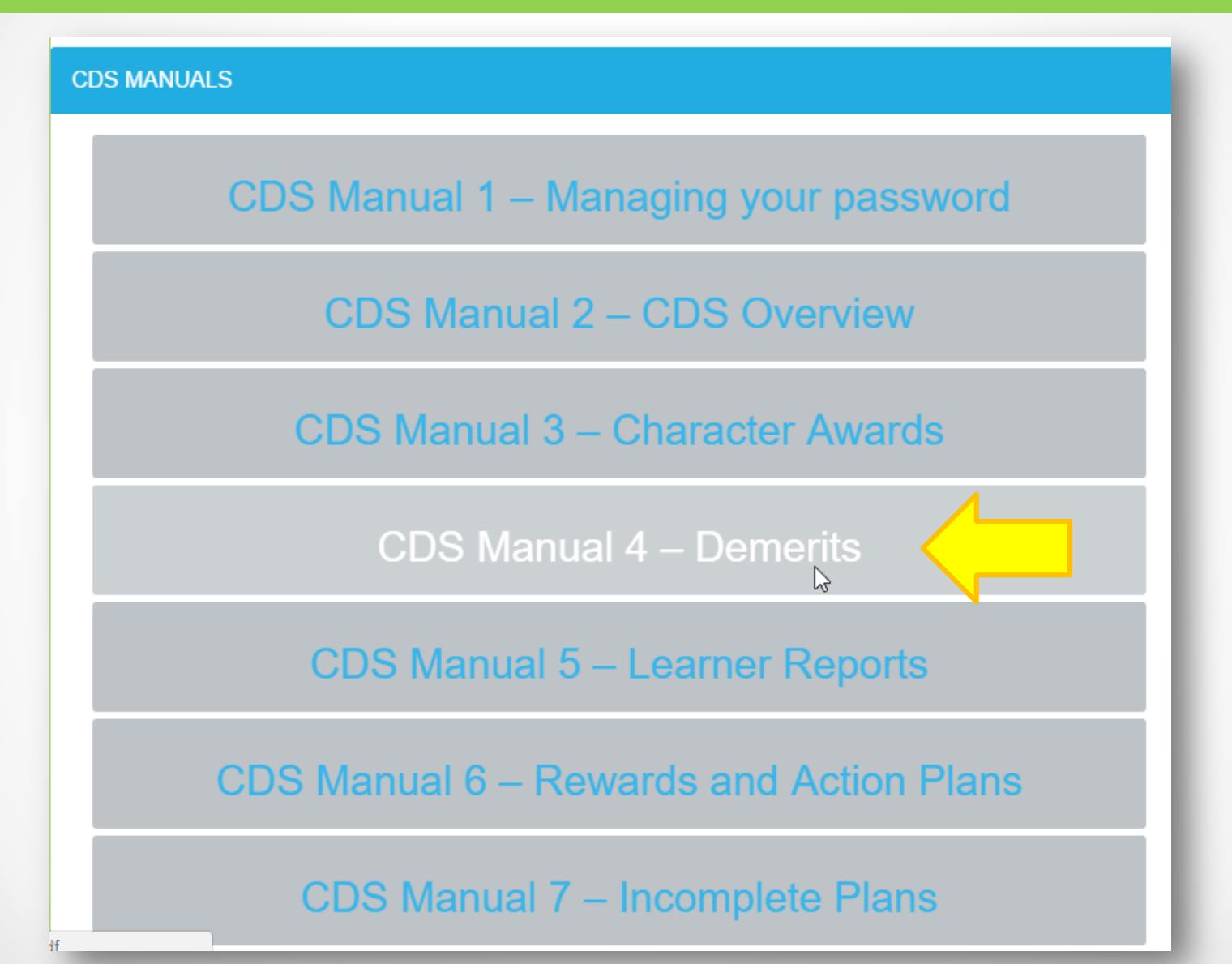

## **1.3 Read Guide**

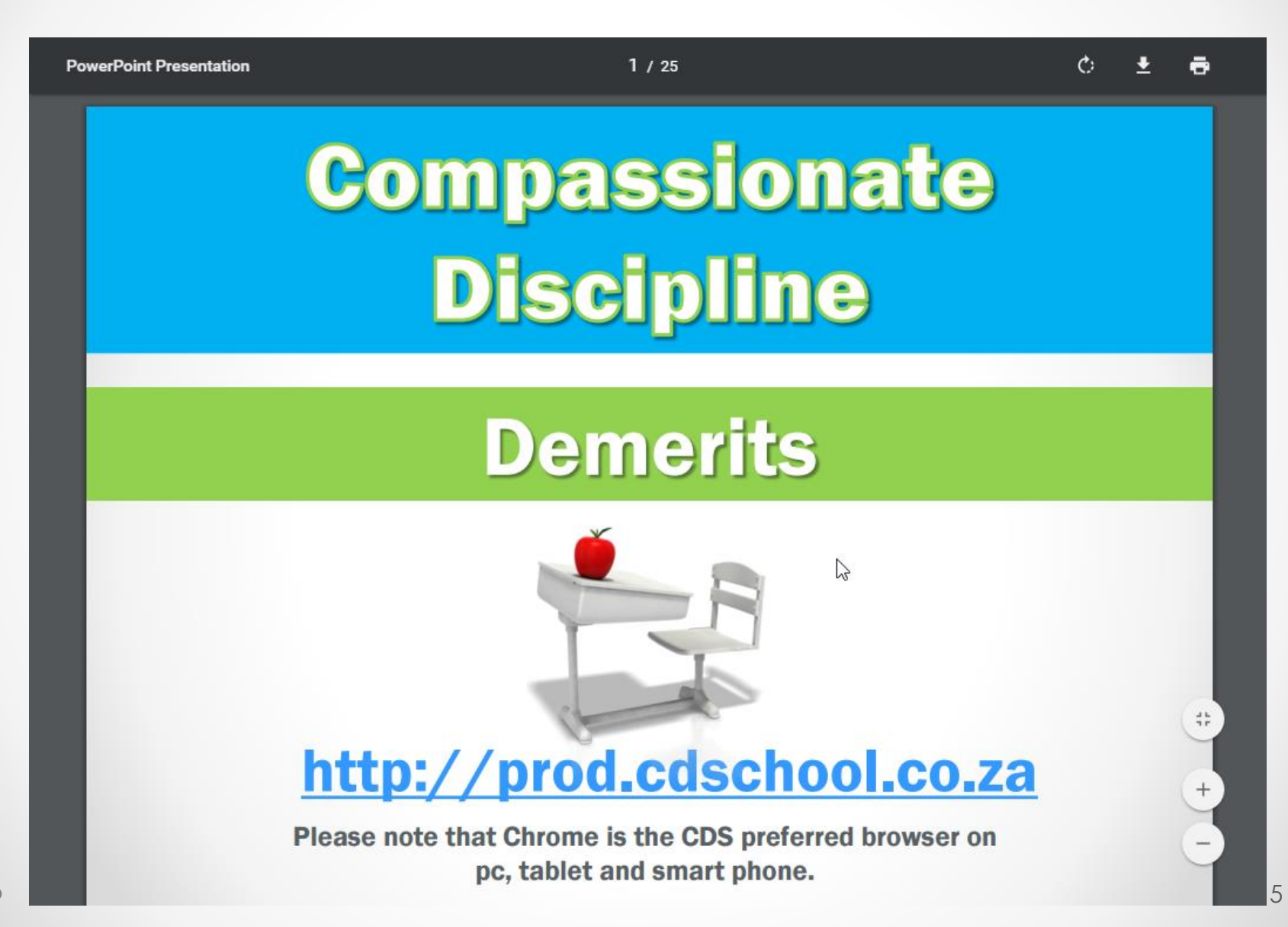

# 2. Do not know which demerit category to select.

### Step 2.1: Read CDS Guide 4 – Demerits (as shown in step 1.1)

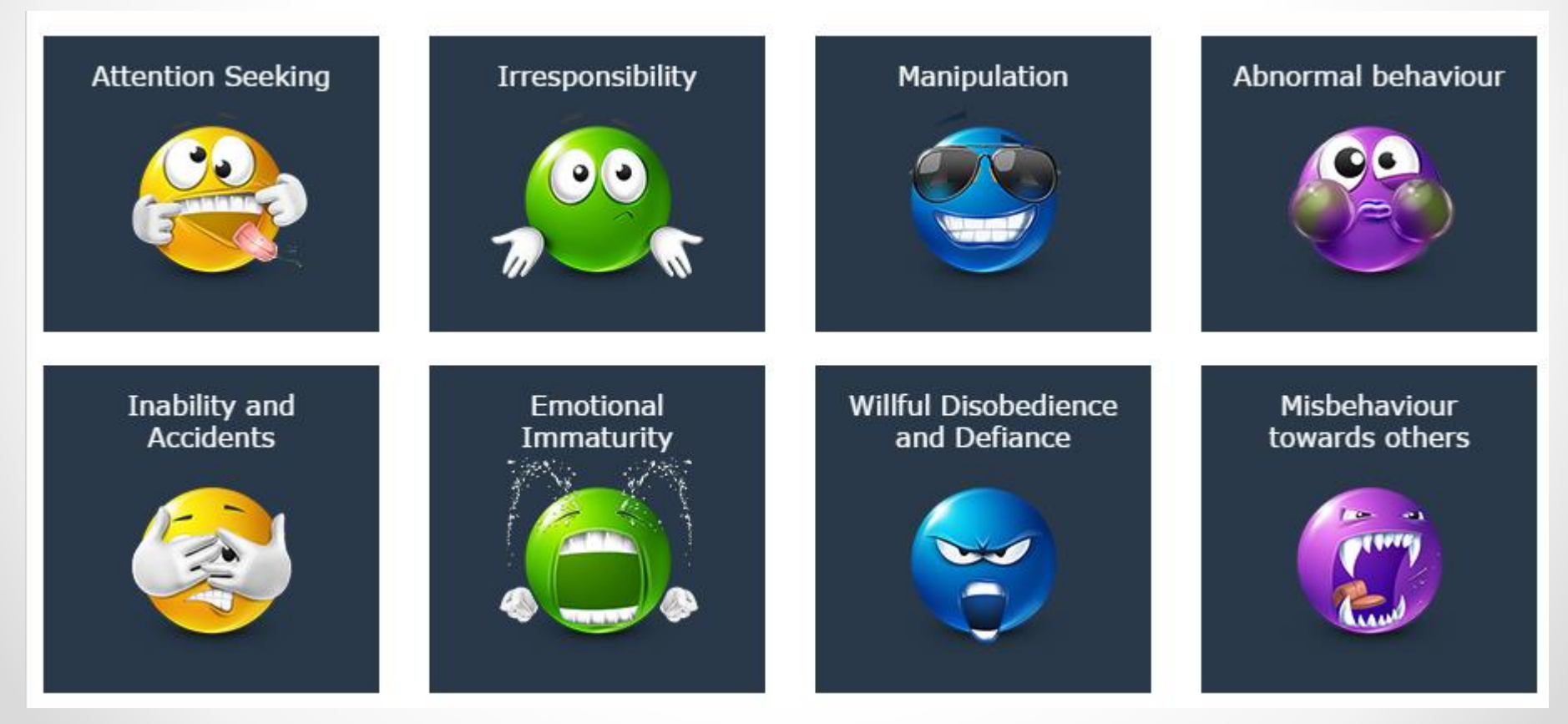

## **2.2 Contact your consultant**

# Email your consultant by using the email link on the school dashboard.

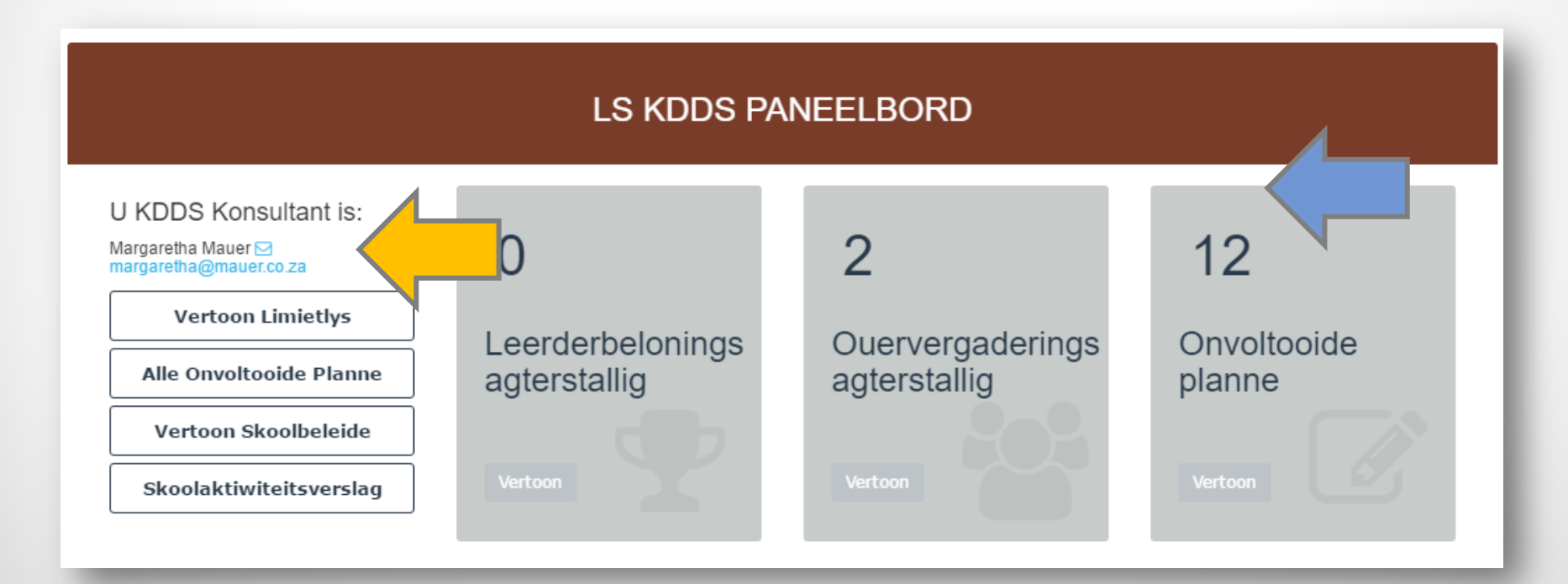

# 3. System shows error message instead of success message

### Step 3.1: Select "Report Problem" at the bottom of page.

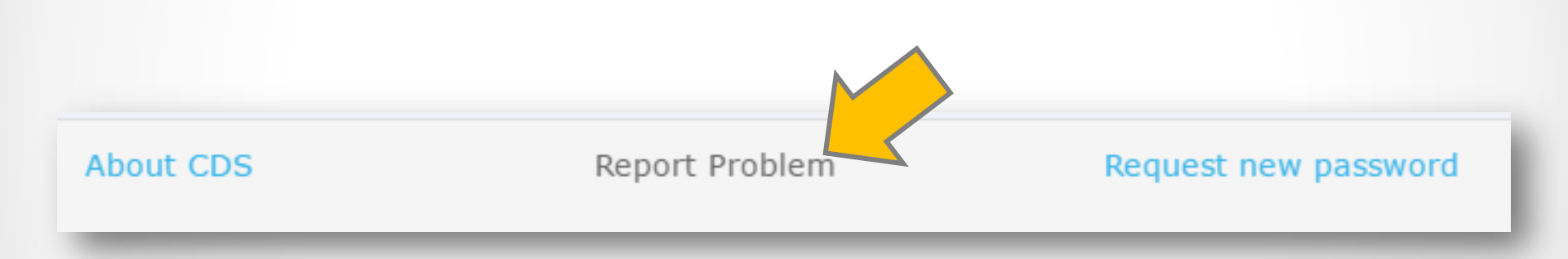

### 3.2 Complete problem information and select "Save"

#### **REPORT CDS PROBLEM**

Report only problems with this form. Contact your consultant direct via email for queries after you have read the applicable guide. If you report problem, the problem will be mailed to yourself and consultant. The consultant will enter a solution on the system. Please accept if you are satisfied.

Mev Lorraine Steyn 🖂 christengesinne@gmail.com

#### What exactly is the problem?

Error message was shown instead of report problem screen.

#### What was the actions you took leading up to the problem?

Selected "Report Problem"

#### What should have been the outcome?

Report problem screen

#### What was the actual outcome?

Error message: Page does not exist

#### Did you see the message: 'sorry there seems to be a problem'?

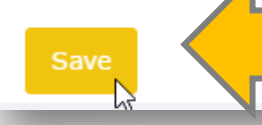

## **Step 3.3: Success message**

Success message is shown and email is sent to you and consultant. Problem icon shows unresolved problems.

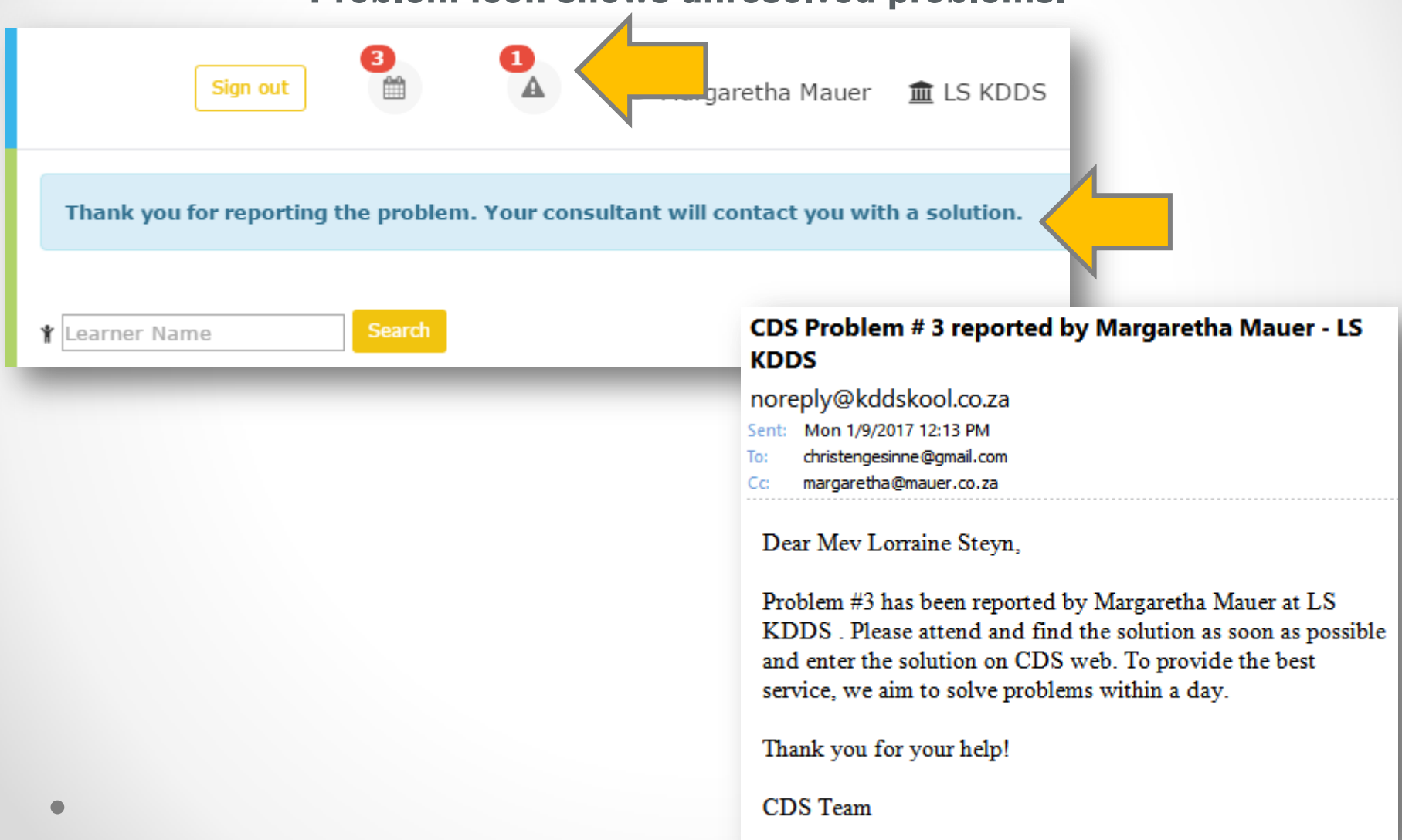

## **Step 3.4: Problem List**

### Select "Unresolved Problems" on teacher dashboard.

#### MARGARETHA MAUER DASHBOARD

| View Reminders                 | Close 2016- John Deer: Parent                      |
|--------------------------------|----------------------------------------------------|
| Mass Homework Demerit          | acknowledgement letter<br>about deliberate school  |
| New Learner                    | Close 2017- Toets Leerder 1: Parent                |
| Grade Reports                  | acknowledgement letter<br>about offended person is |
| Look up CD Topics              | Close 2017- asdf                                   |
| CDS Manuals                    | 01-04                                              |
| Unresolved Problems            |                                                    |
| Due date: 9 V January V 2017 V | ns reported by you that is not resolved            |
| Description                    |                                                    |
|                                |                                                    |
| New Reminder                   | 2                                                  |

## **Step 3.5: Check if solution works**

Try solution and test if it is working. If you are satisfied, select "Accept Solution". Problem is removed from your list.

#### UNRESOLVED PROBLEMS

Consultant: Mev Lorraine Steyn

Christengesinne@gmail.com

3 ERROR MESSAGE WAS SHOWN INSTEAD OF REPORT PROBLEM SCREEN.

Date Reported: 09 01 2017 10:10:03

Leading to problem: Selected "Report Problem"

Expected result: Report problem screen

Actual result: Error message: Page does not exist

Reject Solution

Date Resolved:

Solution: Consultant was not loaded correctly but the data is now fixed. Please try again.

Accept Solution

2

## **Step 3.5 alt: Check if solution works**

### Try solution and test if it is working. If you are satisfied, select "Reject Solution". Email is sent to consultant with message to contact you. Repeat step 3.5

#### UNRESOLVED PROBLEMS

| Consultant: Mev Lorraine Steyn<br>⊠christengesinne@gmail.com | CDS Problem # 3 solution rejected byMargaretha Mauer<br>noreply@kddskool.co.za<br>Sent: Mon 1/9/2017 12:22 PM |
|--------------------------------------------------------------|----------------------------------------------------------------------------------------------------|
| 3 ERROR MESSAGE WAS SHOWN INSTEAD OF REPORT PROBLE           | To: christengesinne@gmail.com<br>Cc: margaretha@mauer.co.za                                                   |
| Date Reported: 09 01 2017 10:10:03                           | Dear Mev Lorraine Steyn,                                                                                      |
| Leading to problem: Selected "Report Problem"                | Problem #3 solution was not accepted by Margaretha Mauer at                                                   |
| Expected result: Report problem screen                       | provide assistance in this matter.                                                                            |
| Actual result: Error message: Page does not exist            | Thank you                                                                                                    |
| Date Resolved:                                               | CDS Team                                                                                                    |
|                                                              |                                                                                                    |

Solution: Consultant was not loaded correctly but the data is now fixed. Please try again.